### **Step 4: Access the Device**

### On Network with DHCP Server / Router (Automatic IP)

- 1. Connect the device and the PC within the same network segment. Once connected, an IP address will be assigned to the Camera.
- 2. Find the Camera via Windows Explorer or IP Utility.

#### **By Windows Explorer**

- a. Go to Start > My Computer > Network.
- b. Double-click on the device name.

| Organize • Search A                                | ctive Directory Network and Sharing Ce | rter Add a printer 🤬 💥 💌 🔳 |  |
|----------------------------------------------------|----------------------------------------|----------------------------|--|
| <ul> <li>★ Favoritas</li> <li>■ Desktop</li> </ul> | B19-A-XX-14D-00008                     | BIBMA-XX-140-0018          |  |
| Downloads                                          | BI8-A-XX-14D-00018                     | 682A-XX-13C-00016          |  |
| ) 🔛 Libraries                                      | F72A-X6-13D-00166                      | K 👔 62-4-XX-13C-40372      |  |
| > : S Computer                                     | ESLA-XX-121-00073                      | 545A-XX-138-00056          |  |
| r w retwork                                        | ~                                      |                            |  |

#### **By IP Utility**

- Download IP Utility from our website (<u>www.acti.com</u>).
- b. Run IP Utility to start searching for network devices.
- c. Click the IP address of the Camera.

| O | Rebest        | Device Settings        | Change Selwork Address | s Prevare Uppade              | Config Backup        | Config Restore Re | sel SaveSitebool |
|---|---------------|------------------------|------------------------|-------------------------------|----------------------|-------------------|------------------|
|   | Account       | adrin Passwor          |                        |                               |                      |                   |                  |
|   | PASSING       | Senal No.              | MAC Address            | Fillipping                    | Model                | Wuttcest P        |                  |
| 0 | 172.16.26.126 | E91-A-XX-538-00154     | 00.07.70.64.00.09      | A10-580-VE 05 15-AC           | Megapinal P Dome     | 221.5.6.1         |                  |
|   | 172 16 26 35  | E918-A-XX-14D-00018    | 00.0P.7C.00.5P.17      | A10-500-VE 07.10-AC           | Megapikel IP Dome    | 228.5.6.1         |                  |
|   | 172.16.26.190 | E918-A-XX-14D-00019    | 000F7C005F00           | A10-680-VE.07.10-AC           | Megapical IP Come    | 228.5.8.1         |                  |
|   | 172.16.26.21  | C9108A-XX-140-80018    | 0007700057.90          | A10-580-VE 07.10-AC           | Megapixal P Come     | 226.5.6.1         |                  |
|   | 172 18 26 34  | F018-8-30C-140-80088   | 00-0P TC 00-5P 00      | A10.400.VE07.10.AC            | Hentspherie Camera   | 228.6.6.1         |                  |
|   |               | E9198A-301-142-80088   | 000770006871           | A10-585-VE 87.15-AC           | Henispheric Camera   | 228.5.6.1         |                  |
| 0 | 123.10.50.55  | PARTY IN COLUMN PARTY. | 10.00 TO 10.00 AL      | A 100 A 100 A 100 A 100 A 100 | Number of Concession | 200.0.0.1         |                  |
|   | 172 16 25 40  | E8216A-301-140-80018   | 00-07 70:00-68.99      |                               | Henispheric Camera   | 228.5.6.1         |                  |
| 0 | 172.16.26.33  | 300 145-55515          | 00.07 TC 00.68 AD      | A10-585-VE-87.15-AC           | Megapixal P Done     | 228.5.8.1         |                  |
|   | 172.16.25.39  | 1-00-140-80018         | 000770004801           | A10-580-VE 07.10-AC           | Megapixal P Dome     | 228.5.6.1         |                  |
|   | 172.16.28.43  | 223-006 140-00018      | 000770004805           | A10-500-VE07.10-AC            | Henispheric Camera   | 226.5.6.1         |                  |
|   | 172.18.26.135 | E923-A-000 142-00019   | 00.07.70.00.68.06      | A10-585-VE-07.10-AC           | Henispheric Camera   | 228.5.6.1         |                  |
|   | 172.16.26.30  | E9236A-301-142-80018   | 0007700048.09          | A10-588-VE-87.19-AG           | Henispheric Camera   | 228.5.6.1         |                  |
|   | 172.16.26.122 | EH-A-01-13-00054       | 00.0f 30.09 AE 80      | A10-500-VE 07.07-AC           | Megapixel P Dome     | 228.5.6.1         |                  |
|   | 192.100.0.151 | E95-A-XX-130-00016     | 000F7C0827.0F          | A10-580-VE 05.21-AC           | Megapost P Dome      | 226.5.6.1         |                  |
|   | 172.16.25.141 | E97-A-306-536-00147    | 00:07:70:00:00:5A      | A10-588-VE 85.20-AC           | Megapixal P Dome     | 228.5.6.1         |                  |
|   | 172 16 26 36  | ESE-A.XX.140.00018     | 00-0F-7C-00-64-68      | A10.689.VE 07.10.AC           | Henissheris Camera   | 228.6.6.1         |                  |

3. The **Web Configurator** appears with the IP address of the Camera on the URL bar. Login to access the Camera.

**Note:** For full functionality, it is recommended to use Microsoft Internet Explorer<sup>®</sup>. When using non-IE browsers, free 3<sup>rd</sup> party software plug-ins may be required. Refer to the device Firmware Manual for more information.

#### On Network without DHCP Server (Default IP)

1. If necessary, configure the IP settings of your PC to match with the network segment of the Camera.

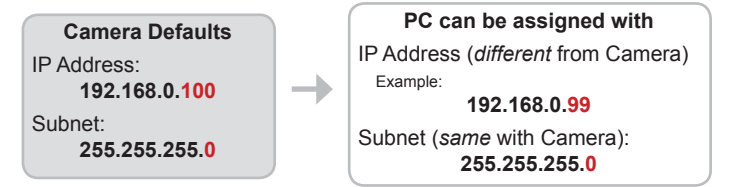

#### How to configure the PC IP address?

Click Start > Control Panel > Network and Sharing Center > Change adapter settings. Then follow the steps below:

| 1                                                                                                    | 3 Local Area Connection<br>Networking Shareg                                                                                                    | a Properties                                                                                                    |
|----------------------------------------------------------------------------------------------------|----------------------------------------------------------------------------------------------------|----------------------------------------------------------------------------------------------------|
| Control Panel Home<br>Menge avinetis networks<br>Change advects instruction<br>Change advects instruction<br>Change advects during<br>Entrol<br>HermoRoung<br>Internet Options<br>Windows Firewall | Corect and the constraints of the constraints of th | BOTTOC E Grand Harmon Control (100 Med Regram)     Monte Statement (100 Med Regram)     Monte Statement (100 Med Regr |

2. Open a web browser and type **192.168.0.100** on the URL address bar. The **Web Configurator** appears. Login to access the Camera.

**Note:** For full functionality, it is recommended to use Microsoft Internet Explorer<sup>®</sup>. When using non-IE browsers, free 3<sup>cd</sup> party software plug-ins may be required. Refer to the device Firmware Manual for more information.

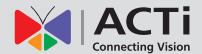

## Step 5: Log-in

- 1. For first time login, set up the root account **Name** and **Password**.
- 2. Click Apply.

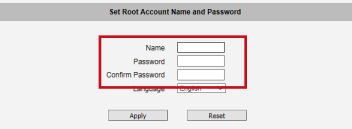

- 3. On the Login page, type the newly setup **Account** name and **Password**.
- 4. Click Login.

The **Live View** screen appears.

5. Click to access the **Setup** menu to modify the Camera settings.

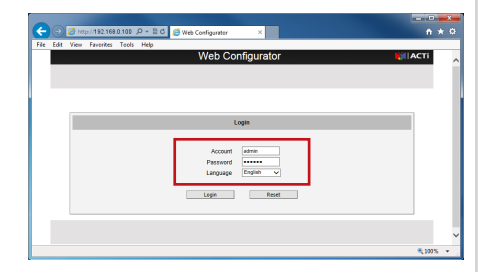

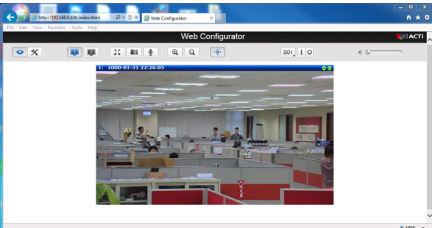

For more detailed instructions, please refer to the "Firmware Manual" downloadable from the website (<u>www.acti.com</u>).

ACTi Connecting Vision and its logo are registered trademarks of ACTi Corporation. Microsoft<sup>®</sup> and Windows<sup>®</sup> are registered trademarks of Microsoft Corporation. All other products or company names mentioned in this document are trademarks or registered trademarks of their respective owners.

Copyright © 2014, ACTi Corporation All Rights Reserved

### Quick Installation Guide

This guide contains the basic information you need to quickly setup the Camera. For detailed information on installations or operations, please refer to the Hardware Manual and Firmware Manual on ACTi website (<u>www.acti.com</u>).

# Step 1: Unpack the Device

Check the camera package and make sure all items are present. The complete package list is shown on the camera Hardware Manual.

## **Step 2: Mount the Device**

Mounting varies per camera model. Check the most suitable mounting method from the Hardware Manual or from our Mounting Accessory Selector Tool (<u>www.acti.com/mountingselector</u>).

# **Step 3: Connect the Device**

**Basic Connection Example** 

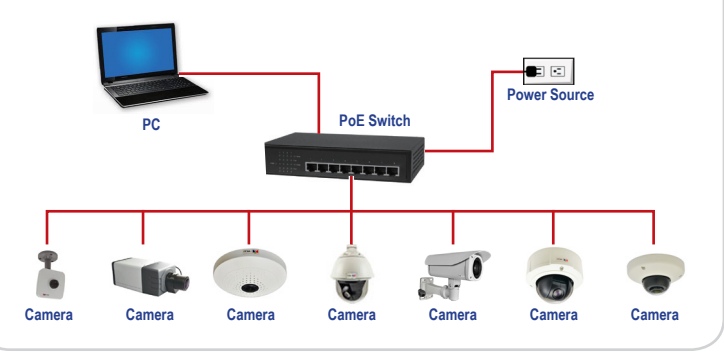